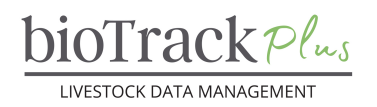

#### **Client Resource**

# **Adding A Location**

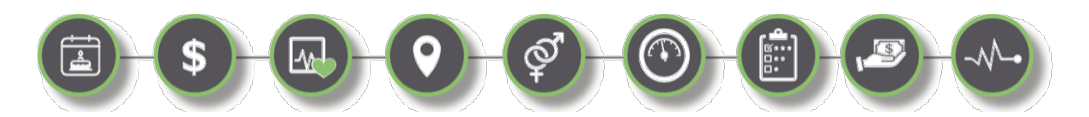

#### Introduction

The purpose of this tip sheet is to walk you through the steps of adding a location to your bioTrack+ account.

| ADDING A LOCATION           | 1 |
|-----------------------------|---|
|                             |   |
| INTRODUCTION                | 1 |
| STEPS TO ADD A NEW LOCATION | 1 |
| LOCATION STRUCTURES         | 2 |

### **Steps to Add a New Location**

- Sign into your bioTrack+ Account.
- Using the left navigation menu, scroll down to the Master Data section, click
  'Locations'.
- This will bring you to a summary screen of any existing locations. Click '+New'.
- A new page will appear to enter your location details.

| Ma | ster Data           |
|----|---------------------|
|    | Animal Calculations |
|    | EPD                 |
| ۶  | Groups              |
| Σ  | Herd Letters        |
| ۰  | Locations           |
| Ô  | My Imports          |
| 1  | My Contacts         |
|    | Products            |
| C  | Protocols           |

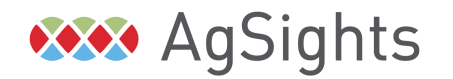

Have Questions? Contact us at <u>service@biotrack.ca</u> 1 (855) 246-2333

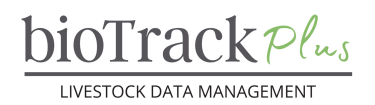

| Active Locations                               | ~                   |  |                 |         |              |
|------------------------------------------------|---------------------|--|-----------------|---------|--------------|
| Active Locations                               | , ~                 |  |                 |         |              |
| ◯ Location Name ↑ ~                            | ) Location Name 1 ~ |  | Location Type 🗡 |         |              |
| Home                                           | Home                |  |                 | Busines | s-Head-Offic |
|                                                |                     |  |                 |         |              |
|                                                |                     |  |                 | ]       |              |
| ew Location                                    |                     |  |                 |         |              |
| eneral                                         |                     |  |                 |         |              |
|                                                |                     |  |                 |         |              |
| Location Name                                  | *                   |  |                 |         |              |
| Location Type                                  |                     |  |                 |         |              |
| Premises ID                                    |                     |  |                 |         |              |
|                                                |                     |  |                 |         |              |
|                                                |                     |  |                 |         |              |
| Part Of                                        |                     |  |                 |         |              |
| Part Of<br>911 Address                         |                     |  |                 |         |              |
| Part Of<br>911 Address<br>City                 |                     |  |                 |         |              |
| Part Of<br>911 Address<br>City                 |                     |  |                 |         |              |
| Part Of<br>911 Address<br>City<br>Prov / State |                     |  |                 |         |              |

## **Location Structures**

bioTrack Plus gives you flexibility to design a location structure that works for you. You may choose to record a single location for all animals or design a structure to be able to record individual pens or pastures within one or more locations to track movement between facilities.

Each location can be "Part Of" another location, creating a location hierarchy. For example, "North Pasture" may be a location within "Home Ranch". Allowing you to specify where within the operation an individual animal is currently housed.

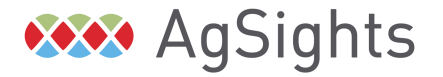

Have Questions? Contact us at <u>service@biotrack.ca</u> 1 (855) 246-2333